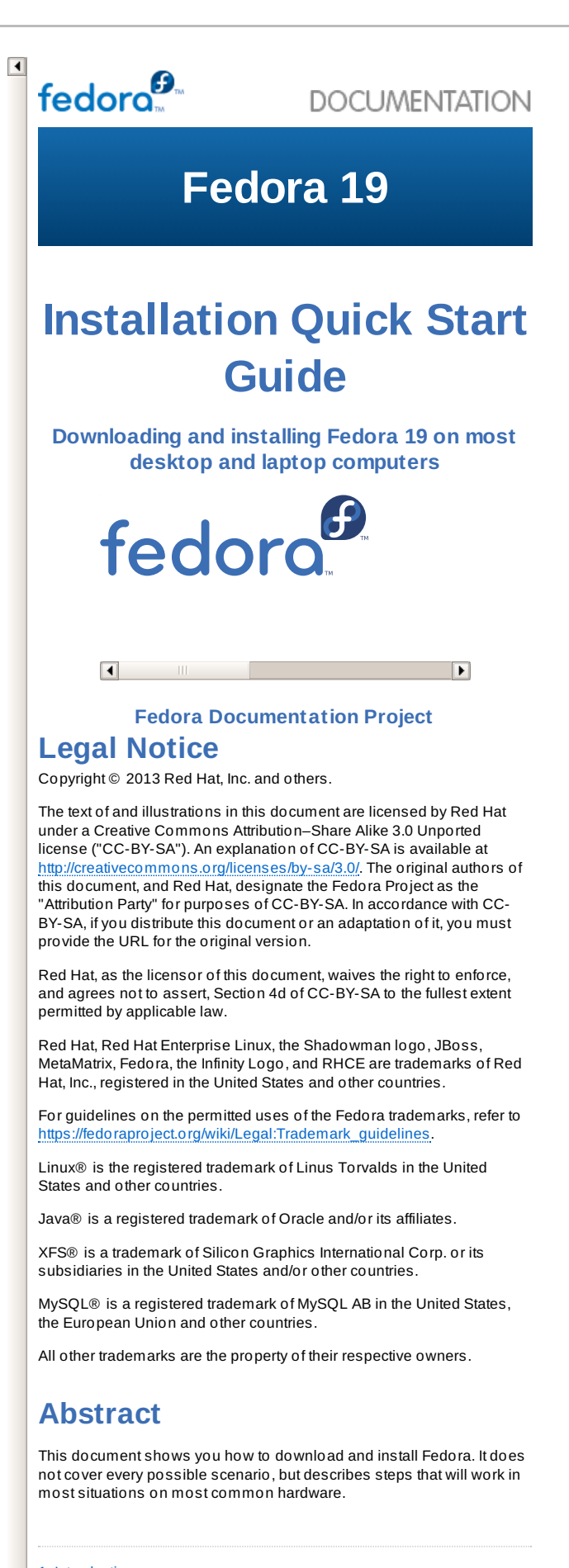

- 1. Introduction
- 2. Requirements
- 3. Download the Fedora live CD image file
- 4. Burn the image file to CD
- 5. Boot your computer from the CD

- 6. Fedora Live Desktop
- 7. Language Selection
- 8. The Installation Summary Menu
- 9. Keyboard Configuration
- 10. Date and time
- 11. Network Configuration
- 12. Storage and partitioning
- 13. Software Selection
- 14. Begin installation
- 15. The Configuration Menu and Progress Screen
- 16. Set the Root Password
- 17. User Creation
- 18. Reboot your system
- 19. Your installation is complete
- 20. We Need Feedback!
- A. Software Selection
- **B.** Revision History

#### **1. Introduction**

This guide shows you how to download a Fedora 19 live CD image, burn this image to a disc, and use this disc to install Fedora 19 on a typical desktop or notebook computer. This guide is not a complete description of the installation process and all its options — for greater detail, refer to the *Fedora 19 Installation Guide*, available from http://docs.fedoraproject.org/.

#### 2. Requirements

To create a Fedora live CD, you need:

- » a broadband connection to the Internet.
- » a computer with a CD or DVD burner.
- » software that allows you to create a CD from an image file.
- » a blank, writeable CD.

If you do not have a fast Internet connection, or if you have a problem creating boot media, downloading may not be an option. Fedora DVD and CD distribution media is available from a number of online sources around the world at a minimal cost. Use your favorite Web search engine to locate a vendor, or refer to <a href="http://fedoraproject.org/wiki/Distribution">http://fedoraproject.org/wiki/Distribution</a>.

The computer on which you intend to install Fedora 19 from the live CD should have:

- $\, \mathbb{P} \,$  a CD or DVD drive, and the capability to boot from this drive.
- a 1 GHz processor or faster
- at least 1 GB of memory (RAM)
- » at least 10 GB of permanent storage (hard drive) space.

These specifications represent a bare minumum to use Fedora in graphical mode. Almost any laptop or desktop computer manufactured in recent years will meet these requirements. For more details of the hardware requirements for Fedora 19, refer to the *Fedora 19 Release Notes*, available from <a href="http://docs.fedoraproject.org/">http://docs.fedoraproject.org/</a>.

If your computer does not have a CD or DVD drive, or is not capable of booting from this drive, then you might be able to install Fedora from a USB storage device such as a USB flash drive. Refer to the *liveusb-creator* page at <u>https://fedorahosted.org/liveusb-creator/</u> for instructions.

# Do you already have Fedora 19 on CD, DVD, or live USB media?

If you already have Fedora 19 on CD, DVD, or live USB media, you can still use this guide, because many steps will be similar. Skip ahead to <u>Section 5, "Boot your computer from the CD"</u>, then

- continue through the instructions in order if you have a Fedora 19 live CD or live USB device.
- skip ahead to <u>Section 9, "Keyboard Configuration"</u> if you have a Fedora 19 DVD.

#### 3. Download the Fedora live CD image file

The image file for the Fedora 19 live CD is available from <u>https://fedoraproject.org/en/get-fedora-options</u>. You can choose any of the available desktops. Since all of them are live CDs, you can use this opportunity to try out different desktops without installing them. Download and save the version you chose to your computer.

# 4. Burn the image file to CD

The exact series of steps that produces a CD from an image file varies greatly from computer to computer, depending on the operating system and disc burning software installed. Use this procedure as a general guide. You might be able to omit certain steps on your computer, or might have to perform some of the steps in a different order from the order described here.

Make sure that your disc burning software is capable of burning discs from image files. Although this is true of most disc burning software, exceptions exist.

In particular, note that the CD burning feature built into Windows XP and Windows Vista cannot burn CDs from images and that earlier Windows operating systems did not have any CD burning capability installed by default. Therefore, if your computer has a Windows operating system prior to Windows 7 installed on it, you need a separate piece of software for this task. Examples of popular CD burning software for Windows that you might already have on your computer include **Nero Burning ROM** and **Roxio Creator**. If you use a Windows operating system on your computer and do not have disc burning software installed (or you are not sure that the software can burn discs from image files) **InfraRecorder** is a suitable alternative available from http://www.infrarecorder.org/, and is free and open-source.

The **Disk Utility** software installed by default with Mac OS X on Apple computers has the capability to burn CDs from images built into it already. Most widely-used CD burning software for Linux, such as **Brasero** and **K3b**, also includes this capability.

- Insert a blank, writeable CD into your computer's CD or DVD burner. On some computers, a window opens and displays various options when you insert the disc. If you see a window like this, look for an option to launch your chosen disc burning program. If you do not see an option like this, close the window and launch the program manually.
- 2. Launch your disc burning program. On some computers, you can do this by right-clicking (or control-clicking) on the image file and selecting a menu option with a label like Copy image to CD, or Copy CD or DVD image. Other computers might provide you with a menu option to launch your chosen disc burning program, either directly or with an option like Open With. If none of these options are available on your computer, launch the program from an icon on your desktop, in a menu of applications such as the Start menu on Windows operating systems, or in the Mac Applications folder.
- In your disc burning program, select the option to burn a CD from an image file. For example, in Nero Burning ROM, this option is called Burn Image and is located on the File menu.
   Note that you can skip this step when using certain CD burning software; for example, Disk Utility on Mac OS X does not require it.
- Browse to the ISO CD image file that you downloaded previously and select it for burning.
- 5. Click the button that starts the burning process.

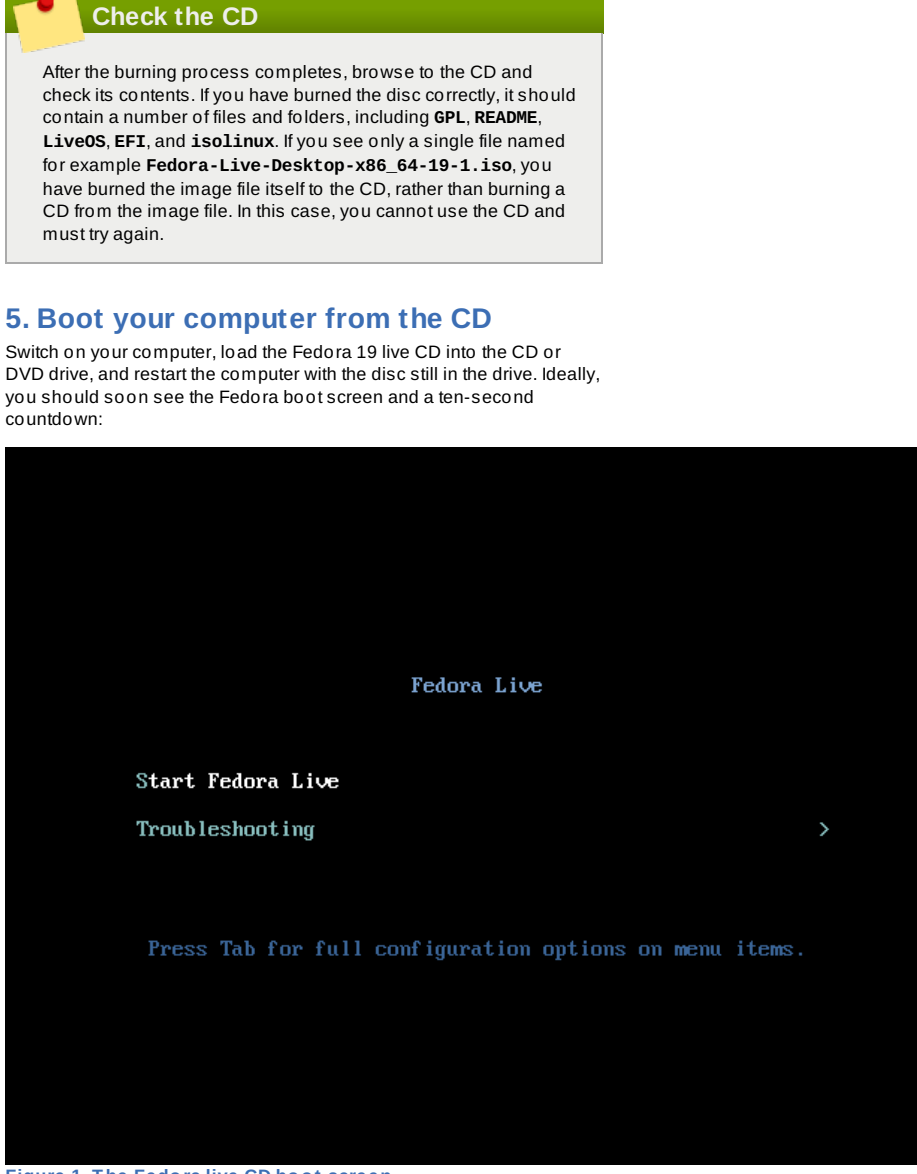

Figure 1. The Fedora live CD boot screen

Either press Enter to select the Start Fedora Live option, or wait for the countdown to expire.

If you do not see this screen, you might need to select an option manually to make your computer boot from the CD. Power your computer on, and watch the initial BIOS screen for a prompt that indicates which key to use for either:

- » a boot menu, or
- the BIOS setup utility

The boot menu option is preferable. If you cannot see such a prompt, consult your manufacturer's documentation for your computer system, motherboard, or mainboard for the correct keystroke. On many systems, the required key will be F12, F2, F1, Esc, or Delete.

#### 6. Fedora Live Desktop

After a ten-second countdown, your computer loads the Fedora live system and presents you with a login screen:

| Mon 20:45          | 0 | <b>()</b> ) | С |
|--------------------|---|-------------|---|
|                    |   |             |   |
|                    |   |             |   |
|                    |   |             |   |
|                    |   |             |   |
|                    |   |             |   |
|                    |   |             |   |
|                    |   |             |   |
| tedoro"<br>Sign In |   |             |   |
| orgin m            |   |             |   |
|                    |   |             |   |
| Live System User   |   |             |   |
| Net listed         |   |             |   |
| ivot tisteu?       |   |             |   |
|                    |   |             |   |
|                    |   |             |   |
|                    |   |             |   |
|                    |   |             |   |
|                    |   |             |   |
|                    |   |             |   |
|                    |   |             |   |

Figure 2. The Fedora live system login screen

Click the **Live System User** button. No password is required. The Fedora live system desktop will then load.

After a few seconds, a menu will appear offering two choices.

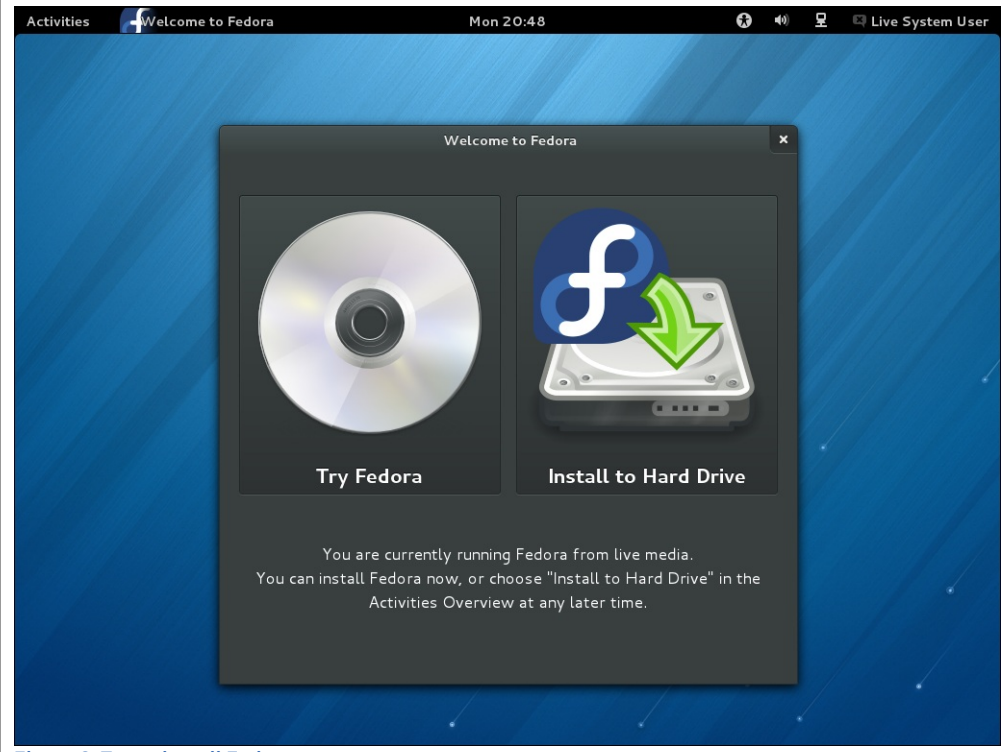

Figure 3. Try or install Fedora

To test out Fedora before installing, click **Try Fedora** to browse the desktop interface.

To install Fedora, click Install to Hard Drive.

### 7. Language Selection

At the **Welcome to Fedora 19** screen, use your mouse to select the language (for example, **English (United States)**) you would prefer to use for the installation and as the system default.

Alternatively, type your preferred language into the search box and select from the list of results.

To also set the keyboard layout to the default for your selected

# language, click the checkbox below the search box.

|                                                                                                    |                                                                                                    | FEDORA 19 INSTALLATIO  |
|----------------------------------------------------------------------------------------------------|----------------------------------------------------------------------------------------------------|------------------------|
|                                                                                                    |                                                                                                    | 🕮 us                   |
|                                                                                                    | WELCOME TO FEDORA 19.                                                                                                    |                        |
| What language                                                                                                    | e would you like to use during the installation process?                                                                                                    |                        |
| English (United States)                                                                                                    | English (United States)                                                                                                    | 1                      |
| Afrikaans (Suid-Afrika)                                                                                                    | Afrikaans (South Africa)                                                                                                    |                        |
| አማርኛ (ኢትዮጵያ)                                                                                                    | Amharic (Ethiopia)                                                                                                    |                        |
| العربية (مصر)                                                                                                    | Arabic (Egypt)                                                                                                    |                        |
| অসমীয়া (ভাৰত)                                                                                                    | Assamese (India)                                                                                                    |                        |
| Беларуская (Беларусь)                                                                                                    | Belarusian (Belarus)                                                                                                    |                        |
| Български (България)                                                                                                    | Bulgarian (Bulgaria)                                                                                                    |                        |
| বাংলা (বাংলাদেশ)                                                                                                    | Bengali (Bangladesh)                                                                                                    |                        |
| ৰাংলা (ভারত)                                                                                                    | Bengali (India)                                                                                                    |                        |
| Bosanski (Bosna I Hercegovina)                                                                                                    | Bosnian (Bosnia And Herzegovina)                                                                                                    |                        |
| Català (Espanya)                                                                                                    | Catalan (Spain)                                                                                                    |                        |
| Čeština (Česká Republika)                                                                                                    | Czech (Czech Republic)                                                                                                    |                        |
| Cymraeg (Y Deyrnas Unedig)                                                                                                    | Welsh (United Kinadom)                                                                                                    |                        |
|                                                                                                    | in control tongeony                                                                                                    |                        |
| Sat keyboard to default layout for relacted language                                                                                                    |                                                                                                    |                        |
|                                                                                                    |                                                                                                    |                        |
|                                                                                                    |                                                                                                    |                        |
| Quit                                                                                                    |                                                                                                    | Continue               |
| . The Installation Summary<br>re Installation Summary Menu is the centra<br>stallation.                                                                                                    | ary Menu<br>al screen for setting up an                                                                                                    | FEDORA 19 INSTALLAT    |
| The Installation Summary<br>e Installation Summary Menu is the centra<br>stallation.                                                                                                    | ary Menu<br>al screen for setting up an                                                                                                    | FEDORA 19 INSTALLATIO  |
| The Installation Summar<br>e Installation Summary Menu is the centra<br>tallation.<br>STALLATION SUMMARY                                                                                                    | al screen for setting up an                                                                                                    | FEDORA 19 INSTALLATIO  |
| The Installation Summary<br>e Installation Summary Menu is the centra<br>tallation.<br>STALLATION SUMMARY<br>LOCALIZATION<br>DATE & TIME<br>America/New_York timezo                                                                                                    | al screen for setting up an<br>When the setting up an<br>KEYBOARD<br>English (English (US))                                                                                                    | FEDORA 19 INSTALLATIO  |
| e Installation Summary Menu is the centra<br>tallation.<br>STALLATION SUMMARY<br>LOCALIZATION<br>DATE & TIME<br>America/New_York timezo                                                                                                    | al screen for setting up an                                                                                                    | FEDORA 19 INSTALLATIO  |
| The Installation Summary<br>e Installation Summary Menu is the centra<br>stallation.<br>STALLATION SUMMARY<br>LOCALIZATION<br>DATE & TIME<br>America/New_York timezo<br>SOFTWARE                                                                                                    | al screen for setting up an                                                                                                    | FEDORA 19 INSTALLATIC  |
| The Installation Summary<br>e Installation Summary Menu is the centra<br>tallation.<br>STALLATION SUMMARY<br>LOCALIZATION<br>DATE & TIME<br>America/New_York timezo<br>SOFTWARE<br>OFTWARE                                                                                                    | al screen for setting up an<br>me KEYBOARD English (English (US))                                                                                                    | FEDORA 19 INSTALLATIO  |
| A The Installation Summary Menu is the centra<br>stallation.<br>ISTALLATION SUMMARY<br>LOCALIZATION<br>DATE & TIME<br>America/New_York timezo<br>SOFTWARE<br>DETWORK CONFIGURAT<br>Wired (eth0) connected<br>STORAGE                                                                                                    | al screen for setting up an<br>me<br>KEYBOARD<br>English (English (US))                                                                                                    | FEDORA 19 INSTALLATIO  |
| A Constant of the second second secon                                                                                                    | al screen for setting up an<br>me<br>KEYBOARD<br>English (English (US))                                                                                                    | FEDORA 19 INSTALLATIO  |
| A The Installation Summary Menu is the centra<br>stallation.<br>STALLATION SUMMARY<br>LOCALIZATION<br>DATE & TIME<br>America/New_York timezo<br>SOFTWARE<br>DETWORK CONFIGURAT<br>Wired (eth0) connected<br>STORAGE<br>INSTALLATION DESTINA                                                                                                    | al screen for setting up an  me  KEYBOARD English (English (US))  TION                                                                                                    | FEDORA 19 INSTALLATIO  |
| A The Installation Summary Menu is the centra<br>stallation.<br>ISTALLATION SUMMARY<br>LOCALIZATION<br>DATE & TIME<br>America/New_York timezo<br>SOFTWARE<br>EXPENSION<br>NETWORK CONFIGURAT<br>Wired (eth0) connected<br>STORAGE<br>INSTALLATION DESTINA<br>Automatic partitioning sele                                                                                                    | al screen for setting up an  me  KEYBOARD English (English (US))  TION                                                                                                    | FEDORA 19 INSTALLATI   |
| A CONTRACT OF CONTRACT OF CONT                                                                                                    | al screen for setting up an  me  KEYBOARD English (English (US))  TION                                                                                                    | FEDORA 19 INSTALLATI   |
| A CONTRACT OF CONTRACT OF CONT                                                                                                    | al screen for setting up an  we ene English (English (US))  TION                                                                                                    | FEDORA 19 INSTALLATI   |
| A CONTRACT OF CONTRACT OF CONT                                                                                                    | al screen for setting up an  re  KEYBOARD English (English (US))  TION  Cted                                                                                                    | FEDORA 19 INSTALLATIO  |
| A Contract of the second station and the second station and the seco                                                                                                    | al screen for setting up an  me KEYBOARD English (English (US))  TION Cted                                                                                                    | FEDORA 19 INSTALLATION |
| A Constant of the second station is the central station is the central station.                                                                                                    | al screen for setting up an<br>me<br>KEYBOARD<br>English (English (US))<br>TION<br>KETON                                                                                                    | FEDORA 19 INSTALLATIO  |
| A CONTRACT OF CONTRACT OF CONT                                                                                                    | al screen for setting up an<br>me<br>KEYBOARD<br>English (English (US))<br>TION<br>Cted                                                                                                    | FEDORA 19 INSTALLATIO  |
| Automatic partitioning sele                                                                                                    | al screen for setting up an  me  KEYBOARD English (English (US))  TON  KTION                                                                                                    | FEDORA 19 INSTALLATIO  |
| A The Installation Summary Menu is the centra<br>stallation.<br>STALLATION SUMMARY<br>LOCALIZATION<br>DATE & TIME<br>America/New_York timezo<br>SOFTWARE<br>DATE & TIME<br>America/New_York timezo<br>SOFTWARE<br>DATE & TIME<br>America/New<br>SOFTWARE<br>DATE & TIME<br>America/New<br>SOFTWARE<br>DATE & TIME<br>America/New<br>SOFTWARE<br>DATE & TIME<br>America/New<br>SOFTWARE<br>SOFTWARE<br>SOF | a screen for setting up an<br>me<br><b>EXENDENCIE</b><br><b>EXENDENCIE</b><br><b>EXENDENCIE </b><br><b>EXENDENCIE </b><br><b>EXENDENCIE </b><br><b>EXENDENCIE</b><br><b>EXENDENCIE </b><br><b>EXENDENCIE </b><br><b>EXENDENCIE</b><br><b>EXENDENCIE </b><br><b>EXENDENCIE </b><br><b>EXENDENCI</b> | FEDORA 19 INSTALLATIO  |
| e Installation Summary Menu is the centra<br>stallation.<br>ISTALLATION SUMMARY<br>LOCALIZATION<br>DATE & TIME<br>America/New_York timezo<br>SOFTWARE<br>DOC ENTRY<br>NETWORK CONFIGURAT<br>Wired (eth0) connected<br>STORAGE<br>INSTALLATION DESTINA<br>Automatic partitioning sele                                                                                                    | A screen for setting up an   True   Regular (English (US))   True   Regular (English (US))   We work text                                                                                                    | FEDORA 19 INSTALLATIO  |
| The Installation Summary Menu is the centra<br>tallation.<br>STALLATION SUMMARY<br>LOCALIZATION<br>DATE & TIME<br>America/New_York timezo<br>SOFTWARE<br>DATE & TIME<br>America/New_York timezo<br>SOFTWARE<br>DATE & TIME<br>America/New_York timezo<br>STORAGE<br>INSTALLATION DESTINA<br>Automatic partitioning sele                                                                                                    | Ary Menu   al screen for setting up an     me   me   Constructed   We won't us We won't us                                                                                                    | FEDORA 19 INSTALLATIO  |
| A The Installation Summary Menu is the centra<br>stallation.<br>ISTALLATION SUMMARY<br>LOCALIZATION<br>DATE & TIME<br>America/New_York timezo<br>SOFTWARE<br>DATE & TIME<br>America/New_York timezo<br>SOFTWARE<br>DATE & TIME<br>America/New York timezo<br>SOFTWARE<br>DATE & TIME<br>America/New York timezo<br>SOFTWARE<br>DATE & TIME<br>America/New York timezo<br>SOFTWARE<br>DATE & TIME<br>America/New York timezo<br>SOFTWARE<br>DATE & TIME<br>America/New York timezo<br>SOFTWARE<br>DATE & TIME<br>America/New York timezo<br>SOFTWARE<br>DATE & TIME<br>America/New York timezo<br>SOFTWARE<br>DATE & TIME<br>America/New York timezo<br>SOFTWARE<br>DATE & TIME<br>America/New York timezo<br>SOFTWARE<br>DATE & TIME<br>SOFTWARE<br>DATE & TIME<br>America/New York timezo<br>SOFTWARE<br>DATE & TIME<br>America/New York timezo<br>SOFTWARE<br>DATE & TIME<br>America/New York timezo<br>SOFTWARE<br>DATE & TIME<br>America/New York timezo<br>SOFTWARE<br>DATE & TI                                             | an screen for setting up an  me  KEYBOARD English (English (US))  TION  Cted  We won't us                                                                                                    | FEDORA 19 INSTALLATIO  |
| A The Installation Summary Menu is the centra<br>stallation.<br>ISTALLATION SUMMARY<br>LOCALIZATION<br>DATE & TIME<br>America/New_York timezo<br>SOFTWARE<br>DATE & TIME<br>America/New_York timezo<br>SOFTWARE<br>DATE & TIME<br>America/New<br>SOFTWARE<br>DATE & TIME<br>America/New<br>SOFTWARE<br>DATE & TIME<br>America/New<br>SOFTWARE<br>DATE & TIME<br>America/New<br>SOFTWARE<br>DATE & TIME<br>America/New<br>SOFTWARE<br>DATE & TIME<br>America/New<br>SOFTWARE<br>DATE & TIME<br>America/New<br>SOFTWARE<br>DATE & TIME<br>America                                   | al screen for setting up an  re  re  KEYBOARD English (English (US))  TION  Cted  We won't de  turuing to the next step.  Enu  es creens, the Fedora                                                                                                    | FEDORA 19 INSTALLATIO  |
| A complete terms marked with this icon before corr<br>stallation Summary Menu is the centra<br>stallation.<br>ISTALLATION SUMMARY<br>LOCALIZATION<br>DATE & TIME<br>America/New_York timezo<br>SOFTWARE<br>NETWORK CONFIGURAT<br>Wired (eth0) corrected<br>STORAGE<br>NISTALLATION DESTINA<br>Automatic partitioning sele                                                                                                    | an screen for setting up an  re  KEYBOARD English (English (US))  TON  Cted  We work tex  thruing to the next step. Enu  e screens, the Fedora lation in the order you                                                                                                    | FEDORA 19 INSTALLATIO  |

Only sections marked with a warning symbol are mandatory. A note at the bottom of the screen warns you that these sections must be completed before the installation can begin. The remaining sections are optional. Beneath each section's title, the current configuration is summarised. Using this you can determine whether you need to visit the section to configure it further.

The keyboard icon at the top of the menu allows you to switch between your selected keyboard layouts (refer to <u>Section 9, "Keyboard</u> <u>Configuration"</u>).

Once all required sections are complete, click **Begin Installation** (refer to <u>Section 14, "Begin installation"</u>).

To cancel the installation, click **Quit**.

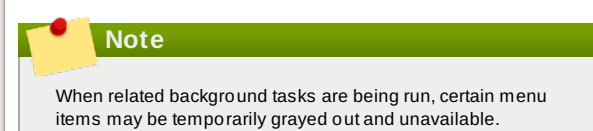

#### 9. Keyboard Configuration

Select Keyboard from the Installation Summary Menu.

In the left-hand pane, English (United States) is listed as the keyboard layout, unless you clicked the checkbox in <u>Section 7</u>, <u>"Language Selection"</u> to set the keyboard layout to the default for your selected language. If so, you may still want to select a more specific layout. For example, if you selected French as the language for this installation, the layout listed in the left-hand pane will be French (French). However, you may want to change it to French (French (Canada)).

KEYBOARD LAYOUT

Done

Which keyboard layouts would you like to use on this system? You may move any layout to the top of the list to select it as the default.

FEDORA 19 INSTALLATION

🕮 us

| English (English (US)) | Test the layout configuration below: |
|------------------------|--------------------------------------|
| French (French)        |                                      |
| Japanese (Japanese)    |                                      |
| Arabic (Arabic)        |                                      |
| Czech (Czech (qwerty)) |                                      |
|                        | Layout switching not configur        |
|                        | Ontine                               |
|                        | Opcion                               |
|                        |                                      |
|                        |                                      |
|                        |                                      |
|                        |                                      |
|                        |                                      |
|                        |                                      |
|                        |                                      |
|                        |                                      |
|                        |                                      |
|                        |                                      |
|                        |                                      |
|                        |                                      |
| + - ^ ~ 📼              |                                      |
|                        |                                      |
|                        |                                      |

#### Figure 6. Keyboard Configuration

To change the layout or add additional layouts, click the + button and select from the list. To delete a layout, select it and click the - button. Use the arrow buttons to arrange the layouts in order of preference. For a visual preview of the keyboard layout, select it and click the keyboard button.

#### **10.** Date and time

Select Date and Time from the Installation Summary Menu.

Set your time zone by selecting the city closest to your computer's physical location.

There are two ways for you to select a city:

- Using your mouse, click on the interactive map to select a specific city. A red pin appears indicating your selection.
- You can also scroll through the Region and City drop-down menus at the top of the screen to select your time zone.

If your city is not available on the map or in the drop-down menu, select the nearest major city in the same timezone.

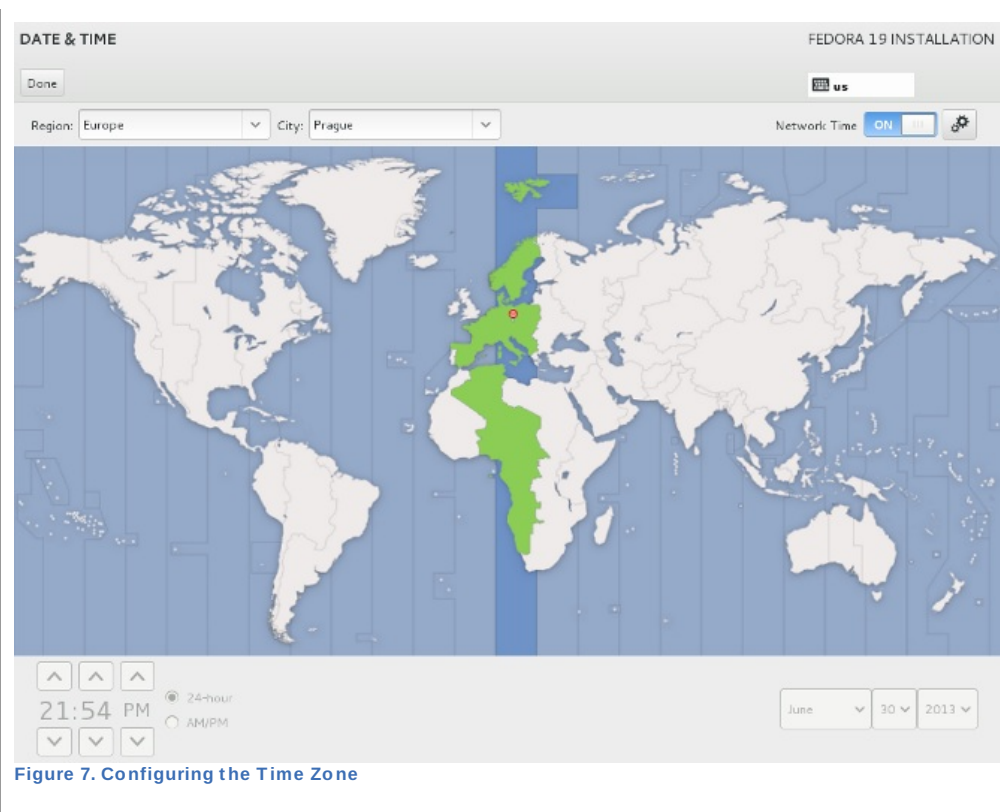

Once you have made your selection, click  $\ensuremath{\textbf{Done}}$  to return to the Installation Summary Menu.

# **11. Network Configuration**

Select Network Configuration from the Installation Summary Menu.

Enter a host name for this computer in the **Hostname** box. The hostname can be either a *fully-qualified domain name* (FQDN) in the format *hostname.domai.nname* or a *short host name* in the format *hostname*. Many networks have a *Dynamic Host Configuration Protocol* (DHCP) service that automatically supplies connected systems with a domain name. To allow the DHCP service to assign the domain name to this machine, specify the short host name only.

| INSTALLATIO |
|-------------|
|             |
| INST        |

# **12. Storage and partitioning**

Select **Installation Destination** from the Installation Summary Menu to select and partition the disks Fedora will be installed on.

| Select the device(s) you'd like to in<br>Local Standard Disks          8.19 GB         ATA GEMU HARDDISK         ATA GEMU HARDDISK         Specialized & Network Disks         Add a disk                                                                                                    | ATA GEMU HARDDISK<br>sdb / 8.19 GB free            | untouched until you click o<br>8.19 GB<br>Virtio Block Device<br>vda / 8.19 GB free | n the main menu's "Begin Installation"  8.19 GB Virtio Block Device vdb / 8.19 GB free  Disks left unselected here  Disks left unselected here             | will not be touch                      |
|----------------------------------------------------------------------------------------------------|----------------------------------------------------|-------------------------------------------------------------------------------------|----------------------------------------------------------------------------------------------------|----------------------------------------|
| Setect the device(s) you'd like to in<br>Local Standard Disks<br>8.19 GB<br>ATA QEMU HARDDISK<br>sda / 8.19 GB free<br>Specialized & Network Disks<br>Add a disk<br>Full disk summary and bootloader<br>1 disk selected, 8.19 GB capacity, 8.15                                                                                                    | 8.19 GB<br>ATA QEMU HARDDISK<br>sdb / 8.19 GB free | 8.19 GB                                                                             | n the main menu's "Begin Installation"<br>8.19 GB<br>Virtio Block Device<br>vdb / 8.19 GB free<br>Disks left unselected here<br>Disks left unselected here | will not be touch                      |
| 8.19 GB         ATA QEMU HARDDISK         sda / 8.19 GB free         Specialized & Network Disks         Add a disk                                                                                                    | 8.19 GB                                            | 8.19 GB<br>Virtio Block Device<br>vda / 8.19 GB free                                | 8.19 GB<br>Virtio Block Device<br>vdb / 8.19 GB free<br>Disks left unselected here                                                                         | will not be touch<br>will not be touch |
| 8.19 GB         ATA QEMU HARDDISK         sda / 8.19 GB free         Specialized & Network Disks         Add a disk                                                                                                    | 8.19 GB                                            | 8.19 GB<br>Virtio Block Device<br>vda / 8.19 GB free                                | b.19 GB<br>Virtio Block Device<br>vdb / 8.19 GB free<br>Disks left unselected here<br>Disks left unselected here                                           | will not be touch<br>will not be touch |
| ATA QEMU HARDDISK<br>sda / 8.19 GB free<br>Specialized & Network Disks<br>Add a disk<br>Full disk summary and bootloader<br>1 disk selected, 8.19 GB capacity; 8.15<br>source Q. Disk Pareities                                                                                                    | ATA QEMU HARDDISK<br>sdb / 8.19 GB free            | Virtio Block Device<br>vda / 8.19 GB free                                           | Virtio Block Device<br>vdb / 8.19 GB free<br>Disks left unselected here                                                                                    | will not be tauch<br>will not be tauch |
| ATA GEMU HARDDISK<br>sda / 8.19 GB free<br>Specialized & Network Disks<br>Add a disk<br>Full disk summary and boottoeder<br>1 disk selected, 8.19 GB capacity; 8.15                                                                                                    | ATA GEMU HARDDISK<br>sdb / 8.19 GB free            | Virtio Block Device<br>vda / 8.19 GB free                                           | Virtio Block Device<br>vdb / 8.19 GB free<br>Disks left unselected here                                                                                    | will not be touch                      |
| ATA QEMU HARDDISK<br>sda / 8.19 GB free<br>Specialized & Network Disks<br>Add a disk<br>Fall disk summary and boottoader<br>1 disk selected; 8.19 GB capacity; 8.15                                                                                                    | ATA QEMU HARDDISK<br>sdb / 8.19 GB free            | Virtio Block Device<br>vda / 8.19 GB free                                           | Virtio Block Device<br>vdb / 8.19 GB free<br>Disks left unselected here<br>Disks left unselected here                                                      | will not be tauch                      |
| ATA QEMU HARDDISK<br>sda / 8.19 GB free<br>Specialized & Network Disks<br>Add a disk<br>Fall disk summary and bootloader<br>1 disk selected, 8.19 GB capacity, 8.15<br>inco.0. Disk Posticia of the selected of the selected of the | ATA QEMU HARDDISK<br>sdb / 8.19 GB free            | Virtio Block Device<br>vda / 8.19 GB free                                           | Virtio Block Device<br>vdb / 8.19 GB free<br>Disks left unselected here<br>Disks left unselected here                                                      | will not be touch                      |
| Sdd / 8.19 GB free Specialized & Network Disks Add a disk Full disk summary and boottoeder 1 disk selected, 8.19 GB capacity; 8.15 incurse 0. Disk Pactication                                                                                                    | sdb / 8.19 GB free                                 | vda / 8.19 GB rree                                                                  | Vdb 7 8 19 GB free<br>Disks left unselected here<br>Disks left unselected here                                                                             | will not be touch                      |
| Specialized & Network Disks Add a disk Fall disk summary and bootloader I disk selected, 8.19 GB capacity; 8.15                                                                                                    |                                                    |                                                                                     | Disks left unselected here<br>Disks left unselected here                                                                                                   | will not be touch                      |
| Add a disk       Fall disk summary and bootloader       1 disk selected; 8.19 GB capacity; 8.15       surve 0. Disk Destriction                                                                                                    |                                                    |                                                                                     | Disks left unselected here                                                                                                    | will not be touch                      |
| Full disk summary and bootloader<br>1 disk selected; 8.19 GB capacity; 8.15                                                                                                    |                                                    |                                                                                     | Disks left unselected here                                                                                                    | will not be touch                      |
| Full disk summary and bootloader<br>1 disk selected; 8.19 GB capacity; 8.19                                                                                                    |                                                    |                                                                                     | Disks left unselected here                                                                                                    | will not be touch                      |
| Fall disk summary and bootloader<br>1 disk selected; 8.19 GB capacity; 8.15                                                                                                    |                                                    |                                                                                     |                                                                                                    |                                        |
| Full disk summary and bootloader<br>1 disk selected, 8.19 GB capacity; 8.15<br>journe 0. Dick Postification                                                                                                    |                                                    |                                                                                     |                                                                                                    |                                        |
| iuure 9. DISK Partitioning                                                                                                    | GBfree                                             |                                                                                     |                                                                                                    |                                        |
| igate of plant article lilling                                                                                                    | ,                                                  |                                                                                     |                                                                                                    |                                        |
| n this screen you can choos<br>utomatically, or choose to pa<br>custom lavout.                                                                                                    | se to create the defaul<br>artition storage device | t partition layout<br>es manually to create                                         |                                                                                                    |                                        |
| hoose the disks to install E                                                                                                    | dora on by clicking th                             | eir graphical                                                                       |                                                                                                    |                                        |
| presentations from the pane                                                                                                    | e at the top of the scre                           | en. Each disk is                                                                    |                                                                                                    |                                        |
| arked with its label, size, an <b>hift</b> while clicking on the di                                                                                                    | d available space. Ho<br>sks to select or unsel    | ld down <b>Ctrl</b> or<br>ect multiple disks. A                                     |                                                                                                    |                                        |
| ck icon will appear on the dis                                                                                                    | sk once it is selected.                            |                                                                                     |                                                                                                    |                                        |
| ou may want to simply instal                                                                                                    | ll Fedora on all availa                            | ble disks. However, if                                                              | F                                                                                                    |                                        |
| ou want to retain data or prev<br>ne or more of those disks. d                                                                                                    | viously installed opera<br>lo not include them in  | ating systems on<br>the installation.                                               |                                                                                                    |                                        |
|                                                                                                    |                                                    |                                                                                     |                                                                                                    |                                        |
| Warning                                                                                                    |                                                    |                                                                                     |                                                                                                    |                                        |
| All data will be erased du                                                                                                    | ring installation from t                           | the disks you                                                                       |                                                                                                    |                                        |
| select at this stage. Do no                                                                                                    | ot select disks that co                            | ntain data you                                                                      |                                                                                                    |                                        |
| want to preserve.                                                                                                    |                                                    |                                                                                     |                                                                                                    |                                        |
| lick <b>Done</b> once you have ma                                                                                                    | de your selections.                                |                                                                                     |                                                                                                    |                                        |
| Note                                                                                                    |                                                    |                                                                                     |                                                                                                    |                                        |
|                                                                                                    |                                                    |                                                                                     |                                                                                                    |                                        |
| Selecting a partitioning la<br>disks. The installer will m                                                                                                    | yout will not immedia<br>ake no changes to the     | tely affect your<br>em until you return                                             |                                                                                                    |                                        |
| to the Installation Summa                                                                                                    | ary Menu and click                                 | ,                                                                                   |                                                                                                    |                                        |

The **Installation Options** dialog now appears, informing you if there is enough space on the selected drive to install Fedora.

You have 8.19 GB of free space, which is enough to install Fedora. What would you like to do?

Automatically configure my Fedora installation to the disk(s) I selected and return me to the main menu.

I want to review/modify my disk partitions before continuing.

| Partition scheme: LVM V                                                                                                    |          |
|----------------------------------------------------------------------------------------------------|----------|
| <ul> <li>Encrypt my data. I'll set a passphrase later.</li> </ul>                                                               |          |
|                                                                                                    |          |
|                                                                                                    |          |
|                                                                                                    |          |
| Cancel & add more disks                                                                                                    | Continue |
| Figure 10. Installation Options dialog                                                                                          |          |
| To create and edit the partitions yourself, check the box labeled<br>Let me customize the partitioning of the disks, then click |          |

To create and edit the partitions yourself, check the box labeled Let me customize the partitioning of the disks, then click Continue to reach the Manual Partitioning section. Refer to the Fedora Installation Guide for instructions on manual partitioning.

 ${\sf Click}\ {\tt Continue}$  to allow Fedora to automatically configure the partitions for you and return to the Installation Summary Menu.

#### **13. Software Selection**

If you install from a Fedora Live image, you cannot make package selections. This installation method transfers a copy of the Live image rather than installing packages from a repository. To change the package selection, complete the installation, then use the **Add/Remove Software** application to make desired changes.

If you are installing Fedora from a DVD, refer to <u>Appendix A. Software</u> <u>Selection</u> for details of package selection.

# 14. Begin installation

When all required sections of the Installation Summary Menu have been completed, the yellow admonition at the bottom of the menu screen will disappear and the **Begin Installation** button can be selected.

| INSTALLATION SUMM                           | ARY                                                                          |                |                                    | FEDORA 19 INSTALLATION                |
|---------------------------------------------|------------------------------------------------------------------------------|----------------|------------------------------------|---------------------------------------|
|                                             |                                                                              |                |                                    | 🕮 us                                  |
| LOCALIZA                                    | TION                                                                         |                |                                    |                                       |
| $\odot$                                     | DATE & TIME<br>America/New_York timezone                                     |                | KEYBOARD<br>English (English (US)) |                                       |
| SOFTWAR                                     | E                                                                            |                |                                    |                                       |
| 2                                           | NETWORK CONFIGURATION<br>Wired (eth0) connected                              |                |                                    |                                       |
| STORAGE                                     |                                                                              |                |                                    |                                       |
| 2                                           | INSTALLATION DESTINATION<br>Automatic partitioning selected                  |                |                                    |                                       |
|                                             |                                                                              |                |                                    |                                       |
|                                             |                                                                              |                |                                    |                                       |
|                                             |                                                                              |                |                                    |                                       |
|                                             |                                                                              |                |                                    |                                       |
|                                             |                                                                              |                |                                    |                                       |
| Quit                                        |                                                                              |                |                                    | Begin Installation                    |
|                                             |                                                                              |                | We won't touch ;                   | rour disks until you hit this button. |
| Figure 11. Ready t                          | o install                                                                    |                |                                    |                                       |
| If you have finished of you want to proceed | sustomizing your installation and are<br>, click <b>Begin Installation</b> . | e certain that |                                    |                                       |

### Last chance to cancel safely

Up to this point in the installation process, the installer has made no lasting changes to your computer. When you click Begin Installation, the installer will allocate space on your hard drive and start to transfer Fedora into this space. Depending on the partitioning option that you chose, this process might include erasing data that already exists on your computer. To revise any of the choices that you made up to this point, return to the relevant section of the Installation Summary Menu. To cancel installation completely, click **Quit** or switch off your computer. To switch off most computers at this stage, press the power button and hold it down for a few seconds. After you click Begin Installation, allow the installation process to complete. If the process is interrupted (for example, by you switching off or resetting the computer, or by a power outage) you will probably not be able to use your computer until you restart and complete the Fedora installation process, or install a different operating system.

# 15. The Configuration Menu and Progress Screen

Once you click **Begin Installation** on the Installation Summary Menu, you will be directed to the Configuration Menu and Progress Screen. Fedora reports the installation progress on the screen as it writes the selected packages to your system.

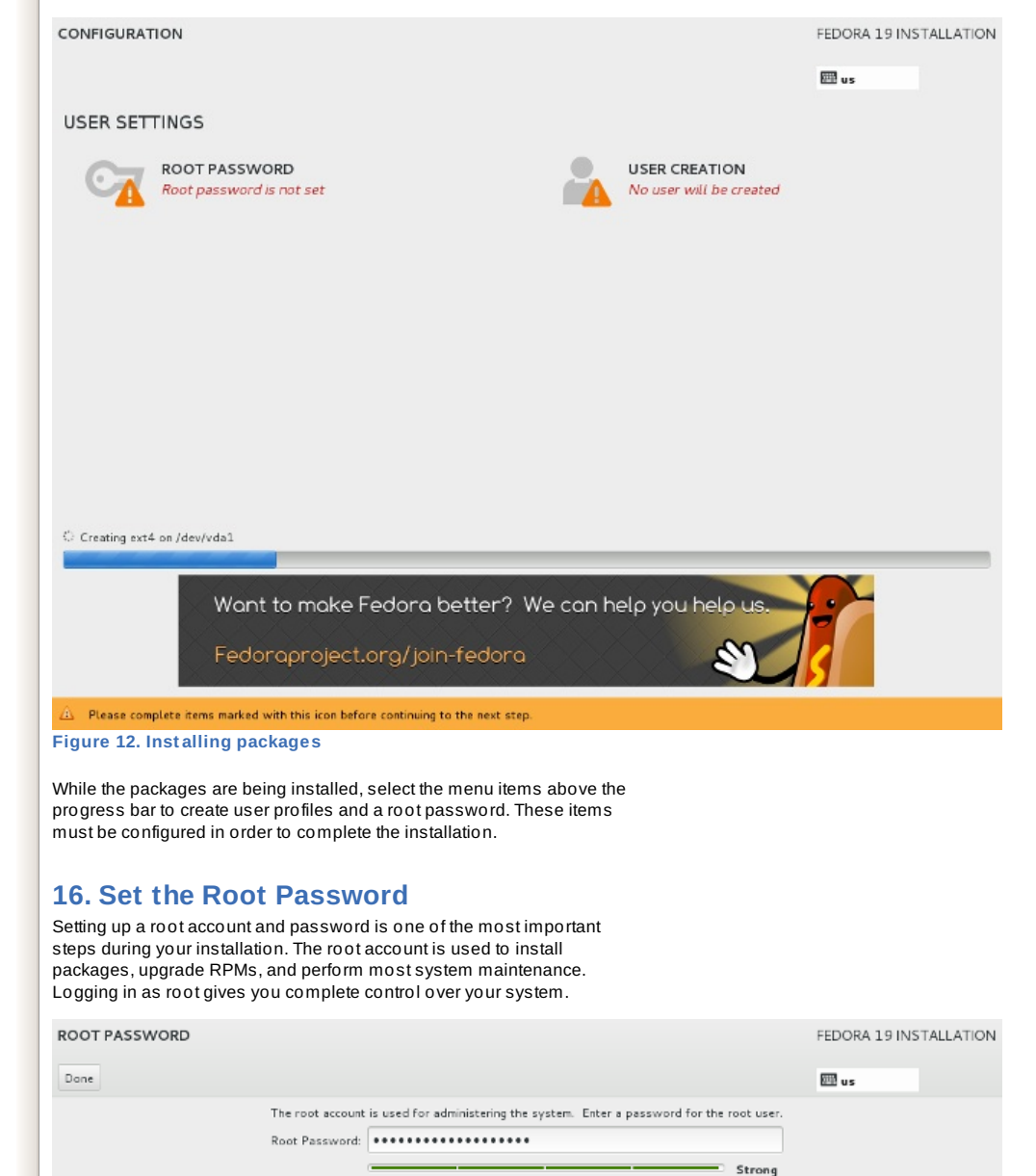

Confirm:

Figure 13. Root Password

Click the **Root Password** menu item and enter your nominated password into the **Root Password** field. Fedora displays the characters as asterisks for security. Type the same password into the **Confirm** field to ensure it is set correctly. After you set the root password, click **Done** to return to the Configuration Menu and Progress Screen.

# **17. User Creation**

Create a user account for yourself with this screen. Always use this account to log in to your Fedora system, rather than using the **root** account.

| CREATE USER         |                                                                           | FEDORA 19 INSTALLATIO |
|---------------------|---------------------------------------------------------------------------|-----------------------|
| Done                |                                                                           | 🖽 us                  |
| Full nam            | e John Doe                                                                |                       |
| Usernam             | testuser                                                                  |                       |
|                     | Tip: Keep your username shorter than 32 characters and do not use spaces. |                       |
|                     | Make this user administrator                                              |                       |
|                     | Require a password to use this account                                    |                       |
| Passwor             | d •••••••••                                                               |                       |
|                     | · · · · · · · · · · · · · · · · · · ·                                     | Fair                  |
| Confirm passwor     | d •••••••                                                                 |                       |
|                     | Advanced                                                                  |                       |
|                     |                                                                           |                       |
|                     |                                                                           |                       |
|                     |                                                                           |                       |
|                     |                                                                           |                       |
|                     |                                                                           |                       |
|                     |                                                                           |                       |
|                     |                                                                           |                       |
|                     |                                                                           |                       |
|                     |                                                                           |                       |
|                     |                                                                           |                       |
|                     |                                                                           |                       |
| igure 14. The Creat | e User screen                                                             |                       |

# 18. Reboot your system

Once the packages are installed and you have set the root password, click the **Quit** button that will appear at the bottom of the screen to exit to the Live Desktop.

| CONFIGURATION                         |                                     |                   |                                              | FEDORA 19 INSTALLATION             |
|---------------------------------------|-------------------------------------|-------------------|----------------------------------------------|------------------------------------|
|                                       |                                     |                   |                                              | LL 05                              |
| USER SETTINGS                         |                                     |                   |                                              |                                    |
| ROOT PASSWORD<br>Root password is set |                                     | 2                 | USER CREATION<br>User testuser will be creat | ed                                 |
|                                       |                                     |                   |                                              |                                    |
|                                       |                                     |                   |                                              |                                    |
|                                       |                                     |                   |                                              |                                    |
|                                       |                                     |                   |                                              |                                    |
|                                       |                                     |                   |                                              |                                    |
|                                       |                                     |                   |                                              |                                    |
|                                       |                                     |                   |                                              |                                    |
|                                       |                                     |                   |                                              |                                    |
| Complete!                             |                                     |                   |                                              |                                    |
|                                       | Fedora is now successfully installe | nd on your system | m and ready for you to use! Go :             | head and reboot to start using it! |
|                                       | record is not successfully installe | a on your system  |                                              | Reboot                             |
|                                       |                                     |                   |                                              |                                    |
| Figure 15. Packages installed         |                                     |                   |                                              |                                    |

Click **Live System User** in the top right of the Live Desktop. Click **Power Off** from the drop-down menu that appears, then **Restart** to reboot your system and begin the Firstboot process.

#### **19. Your installation is complete**

Fedora is now installed on your computer. Log in with the username and password that you created during the installation process.

To learn more about Fedora, visit the Fedora Project website at <u>http://fedoraproject.org/</u>. If you need help installing or using Fedora, visit <u>http://fedoraproject.org/en/get-help</u>.

## 20. We Need Feedback!

If you find a typographical error in this manual, or if you have thought of a way to make this manual better, we would love to hear from you! Please submit a report in Bugzilla: <u>http://bugzilla.redhat.com/bugzilla/</u> against the product **Fedora Documentation**.

When submitting a bug report, be sure to mention the manual's identifier: *installation-quick-start-guide* 

If you have a suggestion for improving the documentation, try to be as specific as possible when describing it. If you have found an error, please include the section number and some of the surrounding text so we can find it easily.

# A. Software Selection

# DVD or six-CD set only

You will not see this screen if you are installing Fedora from the live CD.

| ane                                                                                                    | E us                                                                                                    |
|----------------------------------------------------------------------------------------------------|----------------------------------------------------------------------------------------------------|
| Base Environment                                                                                                    | Add-Ons for Selected Environment                                                                                                    |
| GNOME Desktop<br>GNOME is a highly intuitive and user friendly desktop environment.                                                                                                    | Authoring and Publishing<br>These tools allow you to create documents in the DocBook for<br>and convert them into HTML, PDF, Postscript, and text.              |
| <ul> <li>KDE Plasma Workspaces         The KDE Plasma Workspaces, a highly-configurable graphical user             interface which includes a panel, desktop, system icons and desktop             widgets, and many powerful KDE applications.         </li> </ul> | <ul> <li>Books and Guides</li> <li>Books and Guides for Fedora users and developers</li> </ul>                                                                  |
| Xfce Desktop     Alightweight desktop environment that works well on low end     machines.                                                                                                    | <ul> <li>C Development Tools and Libraries<br/>These tools include core development tools such as automake,<br/>and debuggers.</li> </ul>                       |
| <ul> <li>LXDE Desktop<br/>LXDE is a lightweight X11 desktop environment designed for<br/>computers with low hardware specifications like netbooks, mobile<br/>devices or older computers.</li> </ul>                                                                | Design Suite<br>These packages are targeted towards professional designers, I<br>the Fedora Design Team.                                                        |
| Cinnamon Desktop                                                                                                    | C Development Tools<br>These tools include general development tools such as git and                                                                            |
| Cinnamon provides a desktop with a traditional layout, advanced<br>features, easy to use, powerful and flexible.                                                                                                    | Electronic Lab<br>Design and Simulation tools for hardware engineers                                                                                            |
| <ul> <li>MATE Desktop<br/>MATE Desktop is based on GNOME 2 and provides a powerful<br/>graphical user interface for users who seek a simple easy to use<br/>traditional desktop interface.</li> </ul>                                                               | Engineering and Scientific<br>This group includes packages for performing mathematical and<br>scientific computations and plotting, as well as unit conversion. |
| Sugar Decitor Environment                                                                                                    | Fedora Eclipse                                                                                                    |

#### Figure A.1. Software Selection

To specify which packages Fedora will install, select **Software Selection** from the Installation Summary Menu.

By default, Fedora installs the GNOME Desktop Environment, but in **Software Selection** you can choose from a range of other environments and customise additional packages to be installed as add-ons. Available environments are listed in the left-hand pane. To select an environment, click the radio button that corresponds to one of the following options:

#### Graphical Desktops (multiple options, one radio button each)

Fedora offers a variety of graphical desktop environments, which can be enhanced with add-ons such as the **LibreOffice** productivity suite, graphical tools such as the **GIMP**, and multimedia applications. The available environments are:

GNOME Desktop

- KDE Plasma Workspaces
- » Xfce Desktop
- LXDE Desktop
- Cinnamon Desktop
- MATE Desktop
- Sugar Desktop Environment

#### **Development and Creative Workstation**

This option provides the necessary tools to compile software and develop graphics and other content on your Fedora system.

#### Web Server

This option provides the Apache web server.

#### Infrastructure Server

This option provides a server for operating network infrastructure services.

#### Basic X Window System

This option provides the X Window System without a full graphical desktop environment.

#### Minimal Install

This option provides only the packages essential to run Fedora. A minimal installation provides the basis for a single-purpose server or desktop appliance and maximizes performance and security on such an installation.

# Note

Only one desktop environment can be selected at install time. To install additional environments once Fedora is installed, use the **Software** tool or the **yum groupinstall** command.

Fedora will automatically install the base and mandatory packages for the environment you select, but you can select additional package groups, or add-ons, from the right-hand pane. The list of add-ons is refreshed when a new environment is selected, with packages specific to the environment at the top. Add-ons range from common utilities such as Administrative Tools and LibreOffice to specialist tools such as RPM Development Tools and Design Suite

To specify add-ons for installation as part of the environment, select the check box next to each add-on.

Once you have selected an environment and any additional packages you may wish to install, click **Done** to return to the Installation Summary Menu.

# **B. Revision History**

Revision 1.0-3 Mon Jul 1 2013 Publishing for Fedora 19

.

■ III

Petr Bokoč